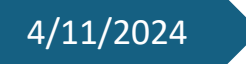

# L1 Raspberry Pi

Pit Dieschbourg

#### **Inhaltsverzeichnis**

| Betriebssystem installieren             | 2  |
|-----------------------------------------|----|
| Hostnamen und weitere Einstellungen     | 7  |
| SSH aktivieren                          | 8  |
| Statische IP-Adresse konfigurieren      | 10 |
| SFTP Verbindung mit FileZilla           | 16 |
| SSH Verbindung mit PuTTY                | 17 |
| Automatisches Starten der Webseite      | 19 |
| Dateien dem Benutzer www-data zuweisen  | 22 |
| Aktualisieren der Softwarepakete        | 22 |
| Netzwerküberwachungstool installieren   | 23 |
| Passwörter im Passwortmanager speichern | 24 |

#### Betriebssystem installieren

Als die Stunde angefangen hat haben wir von den Lehrern einige Sachen bekommen:

- Als erstes haben wir ein Raspberry Pi 4 Model B bekommen.
- Einen Touchdisplay den man auf den Raspberry Pi schrauben.
- Und ein Stromkabel damit der Raspberry Pi mit Strom versorgt wird.

Mit einem Link von der Userstory habe ich dann das Betriebssystem "FullpageOS" heruntergeladen.

Dann habe ich auf der Webseite "raspberrypi.com" den Imager heruntergeladen.

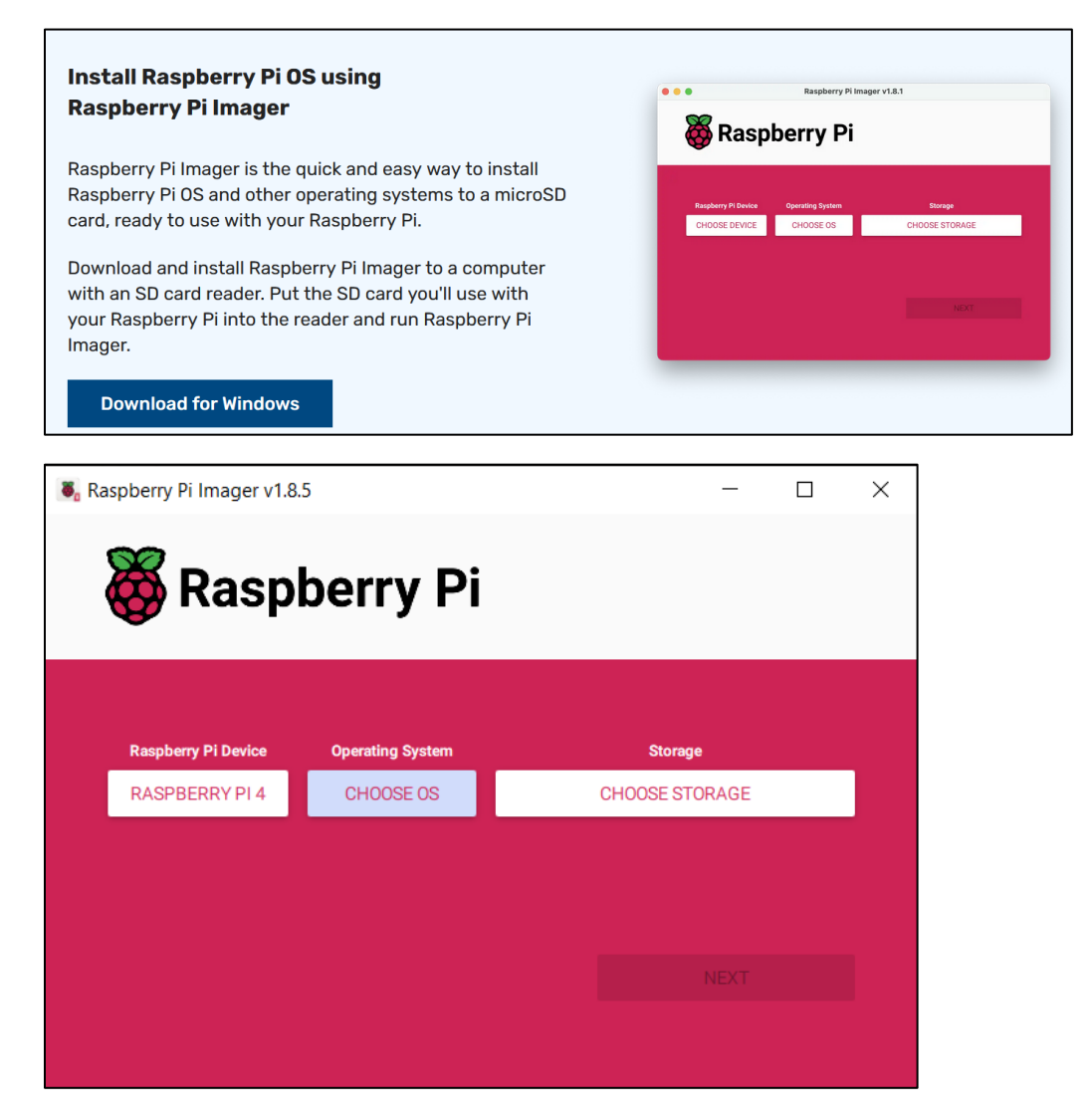

Anschließend wenn der Imager fertig heruntergeladen ist können sie ihn starten.

| ■ Raspberry Pi Imager v1.8.5 - □ × |                                       |                               |  |                           |  |  |  |  |  |
|------------------------------------|---------------------------------------|-------------------------------|--|---------------------------|--|--|--|--|--|
| 👸 Raspberry Pi                     |                                       |                               |  |                           |  |  |  |  |  |
| (                                  | Raspberry Pi Device<br>RASPBERRY PI 4 | Operating System<br>CHOOSE OS |  | Storage<br>CHOOSE STORAGE |  |  |  |  |  |
|                                    |                                       |                               |  |                           |  |  |  |  |  |
|                                    |                                       |                               |  |                           |  |  |  |  |  |
|                                    |                                       |                               |  |                           |  |  |  |  |  |

Bei der Auswahl "Raspberry Pi Device" wählen sie "Raspberry Pi 4" aus.

| 👅 Ra           | 🖏 Raspberry Pi Imager v1.8.5 — 🗆 🗙 |                  |   |                       |       |  |  |  |  |
|----------------|------------------------------------|------------------|---|-----------------------|-------|--|--|--|--|
| 🐺 Raspberry Pi |                                    |                  |   |                       |       |  |  |  |  |
|                | Raspberry Pi Device                | Operating System | _ | Storage<br>CHOOSE STO | ORAGE |  |  |  |  |
|                |                                    |                  |   |                       |       |  |  |  |  |
|                |                                    |                  |   |                       |       |  |  |  |  |
|                |                                    |                  |   |                       |       |  |  |  |  |

Bei "CHOOSE OS" müssen sie das Betriebssystem auswählen.

|   | Operating System                                                        | x   |
|---|-------------------------------------------------------------------------|-----|
| ð | Released: 2024-10-22                                                    |     |
|   | Online - 1.1 GB download                                                |     |
|   | Raspberry Pi OS (Legacy, 32-bit)                                        | - 1 |
| X | A port of Debian Bullseye with security updates and desktop environment |     |
|   | Released: 2024-10-22                                                    |     |
|   | Online - 0.9 GB download                                                |     |
| × | Raspberry Pi OS (other)                                                 |     |
| Ŵ | Other Raspberry Pi OS based images                                      | 1   |
|   | Other general-purpose OS                                                | 、   |
|   | Other general-purpose operating systems                                 | 1   |
| 6 | Media player OS                                                         | 、   |
| C | Media player operating systems                                          | 1   |
| Ø | Media player operating systems                                          |     |

Dort scrollen sie ein bisschen runter bis sie "Other specific-purpose OS" sehen.

Und wählen dies aus.

|         | Operating System                                                                                                    | x |
|---------|----------------------------------------------------------------------------------------------------|---|
| <       | Back<br>Go back to main menu                                                                                                    |   |
| ₹<br>\$ | <b>3D printing</b><br>3D printer operating systems                                                                                                    | > |
| Ŕ       | Home assistants and home automation<br>Home assistant and home automation operating systems                                                                                                    | > |
|         | Kali Linux<br>Kali Linux is an open-source, Debian-based Linux distribution geared towards<br>various information security tasks, such as Penetration Testing, Security<br>Research, Computer Forensics and Reverse Engineering. | > |
|         | FullPageOS<br>Display a full page browser on boot in kiosk mode                                                                                                    | > |

Wenn sie dann hier angelangt sind wählen sie ganz Oben das unterste aus "FullPageOS".

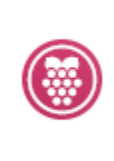

#### FullpageOS (Nightly)

A raspberrypi distro to display a full page browser on boot

Released: 2024-10-28

Cached on your computer

Dort angekommen wählen sie dann "FullpageOS(Nightly)" aus.

| 🐻 Ra | 🖥 Raspberry Pi Imager v1.8.5 – 🗆 🗙 |                      |  |              |    |  |  |  |  |  |
|------|------------------------------------|----------------------|--|--------------|----|--|--|--|--|--|
|      | 👹 Raspberry Pi                     |                      |  |              |    |  |  |  |  |  |
|      | Raspberry Pi Device                | Operating System     |  | Storage      |    |  |  |  |  |  |
|      | RASPBERRY PI 4                     | FULLPAGEOS (NIGHTLY) |  | CHOOSE STORA | GE |  |  |  |  |  |
|      |                                    |                      |  |              |    |  |  |  |  |  |
|      |                                    |                      |  |              |    |  |  |  |  |  |
|      |                                    |                      |  |              |    |  |  |  |  |  |
|      |                                    |                      |  |              |    |  |  |  |  |  |
|      |                                    |                      |  |              |    |  |  |  |  |  |

Als nächstes gehen sie dann zu "Storage".

|   | Storage                                              | x |
|---|------------------------------------------------------|---|
| Ŷ | SMI USB DISK USB Device - 249.3 GB<br>Mounted as D:\ |   |
|   | Disk drive - 31.9 GB<br>Mounted as E: F:\            |   |
|   |                                                      |   |
|   |                                                      |   |

Hier wählen sie dann ihren Disc Drive aus.

Wenn sie das erledigt haben klicken sie unten rechts auf "Next".

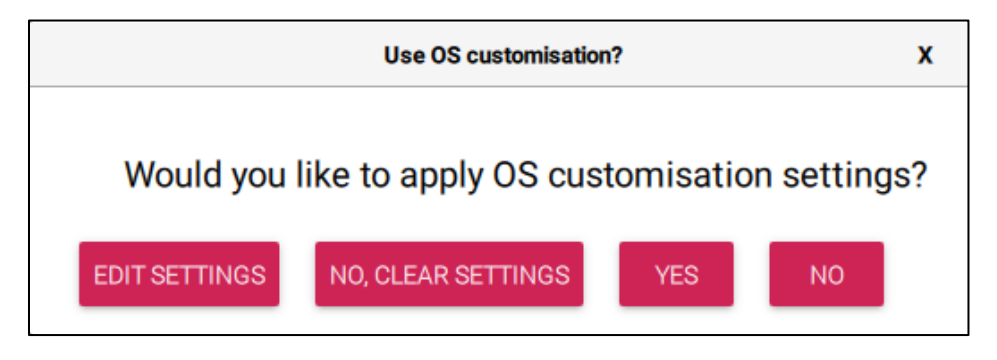

Hier wählen sie dann "Edit Settings".

### Hostnamen und weitere Einstellungen

| S Customisation                        |                               | _     |         | × |  |  |  |
|----------------------------------------|-------------------------------|-------|---------|---|--|--|--|
| GENERAL                                | SERVICES                      |       | OPTIONS |   |  |  |  |
| Set hostname: DiePi                    | Set hostname: DiePi490 .local |       |         |   |  |  |  |
| Set username and pass<br>Username: pif |                               |       |         |   |  |  |  |
| Password:                              | •••••                         |       |         |   |  |  |  |
| SSID:                                  | SSID: Insel                   |       |         |   |  |  |  |
| Password:                              | •••••                         | ••••• |         |   |  |  |  |
| Show password                          | Hidden SSID                   |       |         |   |  |  |  |
| Wireless LAN country:                  | LU 🝷                          |       |         |   |  |  |  |
| Set locale settings                    |                               |       |         |   |  |  |  |
| Time zone: Eur                         | ope/Luxembourg                | •     |         |   |  |  |  |
| Keyboard layout: de                    |                               | •     |         |   |  |  |  |
|                                        | SAVE                          |       |         |   |  |  |  |

Hier angekommen drücken sie auf das Kästchen bei "Set hostname" und geben sie ihren IAM Namen ein.

Der Username lautet "pif" und das Password frei wähl bar.

Als WLAN habe ich das WLAN "Insel" genommen.

Bei "Wireless LAN Country" habe ich "LU" genommen.

Dann habe ich unten noch bei "Set locale settings" das Kästchen bestätigt.

Bei der Zeit Zone habe ich "Europe/Luxembourg" ausgewählt.

Und mein gewünschtes Keyboard Layout ausgewählt.

# SSH aktivieren

|                                                                                                    |                                                                                                    | - 0                                                                                                    | ×                                                                                                    |
|----------------------------------------------------------------------------------------------------|----------------------------------------------------------------------------------------------------|----------------------------------------------------------------------------------------------------|----------------------------------------------------------------------------------------------------|
| GENERAL                                                                                                    | SERVICES                                                                                                    | OPTI                                                                                                    | ONS                                                                                                    |
| Enable SSH                                                                                                    |                                                                                                    |                                                                                                    |                                                                                                    |
| Use passwor                                                                                                    | d authentication                                                                                                    |                                                                                                    |                                                                                                    |
| Allow public-<br>Set authorize<br>ssh-rsa AA<br>WxG1uVsu<br>7117o/kG2<br>0IS/CpPQ5<br>plyHug3bV<br>I+REdNhce<br>sGh5XY6n<br>F/Z2U/7w,<br>k4Y/C4Vqi<br>dGaHqYxN<br>NcC+imYM<br>KULHavVB<br>bwGt1XbQ<br>0P-LN79N | key authentication only<br>d_keys for 'pif':<br>AAB3NzaC1yc2EAAAA<br>M+ytuCpM31ckQqf29<br>IVcyAED2KIfuqltgb78<br>5H1dMsWPURCwzb8Q<br>VXKp833oFk8jtf/Xn6z<br>kGH6c0wE9qrywASb6<br>0hb3kUvJNh8ICE9oO/<br>/WHozj+g23gUzJJK0c<br>BSu1/JaXTLnM00Dv<br>vXkE96rD1egpzJgW7U<br>waRH3n9ETmGysS2H<br>+Abpnjp408A6mcww<br>JxGcqhtsMTd+gtvuEV | DAQABAAABg<br>IMHm9Y4UW<br>TITFhNiNv+iX<br>gODwEheJpXl<br>2fktrSAZUQ9g<br>4zOxrTyNbW4<br>AvGpnsYaAOBj<br>oqeN2X5XzRQI<br>IFWhqX4qvZ5<br>JJ2U2Tn0+mp<br>IEXuvzulhLxu<br>X+xBwwts59D<br>ViQc= diepi490 | QC8c8o<br>IlxhTRZj<br>AVd69as<br>NbZYFky<br>CQqd9Dr<br>IJrqmFqb<br>EP9+5G<br>Nd9RGUk<br>I8fryGN7<br>DLfzCinR<br>kacDRKn<br>2+1712kJ<br>@DESKT |
|                                                                                                    | 1V                                                                                                    |                                                                                                    |                                                                                                    |

Auf der nächsten Seite bei "Services" habe ich dann bei "Enable SSH" das Kästchen ausgewählt damit SSH aktiviert ist und untendrunter "Use Password authentication" ausgewählt.

Anschließend drücken sie unten auf "Save".

| Raspberry Pi Imager v                 | nas<br>pberry Pi                      | – 🗆 X                 |  |
|---------------------------------------|---------------------------------------|-----------------------|--|
| Raspberry Pi Device<br>RASPBERRY PI 4 | Operating System FULLPAGEOS (NIGHTLY) | Storage<br>DISK DRIVE |  |
| Preparing to                          | write (opening drive)                 | CANCEL WRITE          |  |

Anschließend wird es dann installiert.

# Statische IP-Adresse konfigurieren

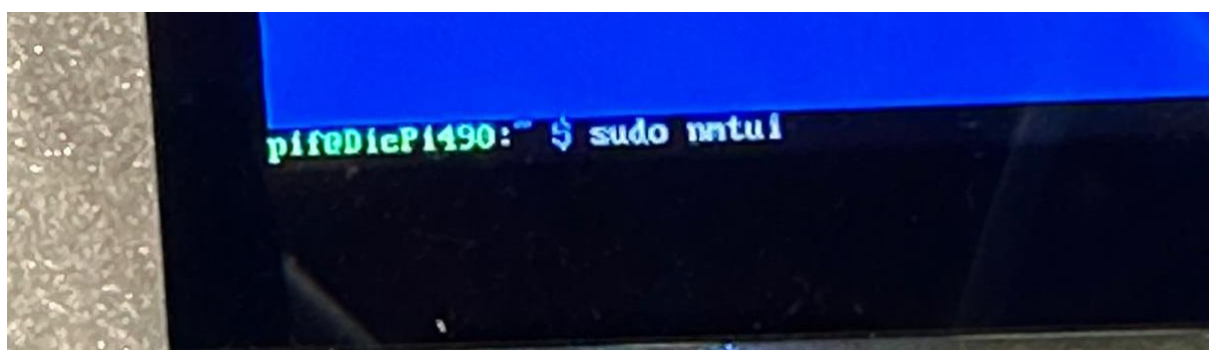

Um Anschließend dem Raspberry Pi eine statische zuzuweisen muss ich "sudo nmtui" eingeben.

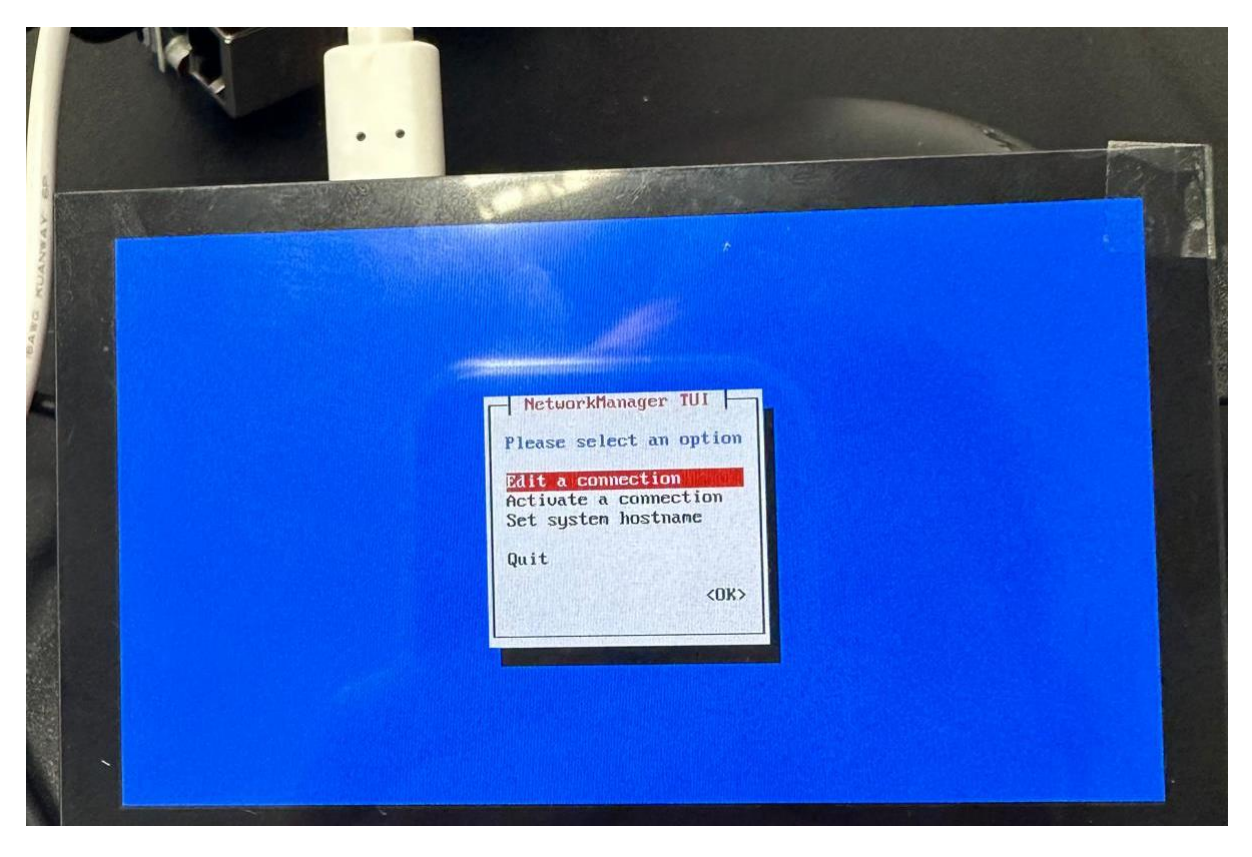

Dies führt dazu dass sich dies öffnet, hier muss ich zuerst ein neues Netzwerk hinzufügen, das tue ich indem ich die 2.Auswahl Möglichkeit "Activate a connection" nehme.

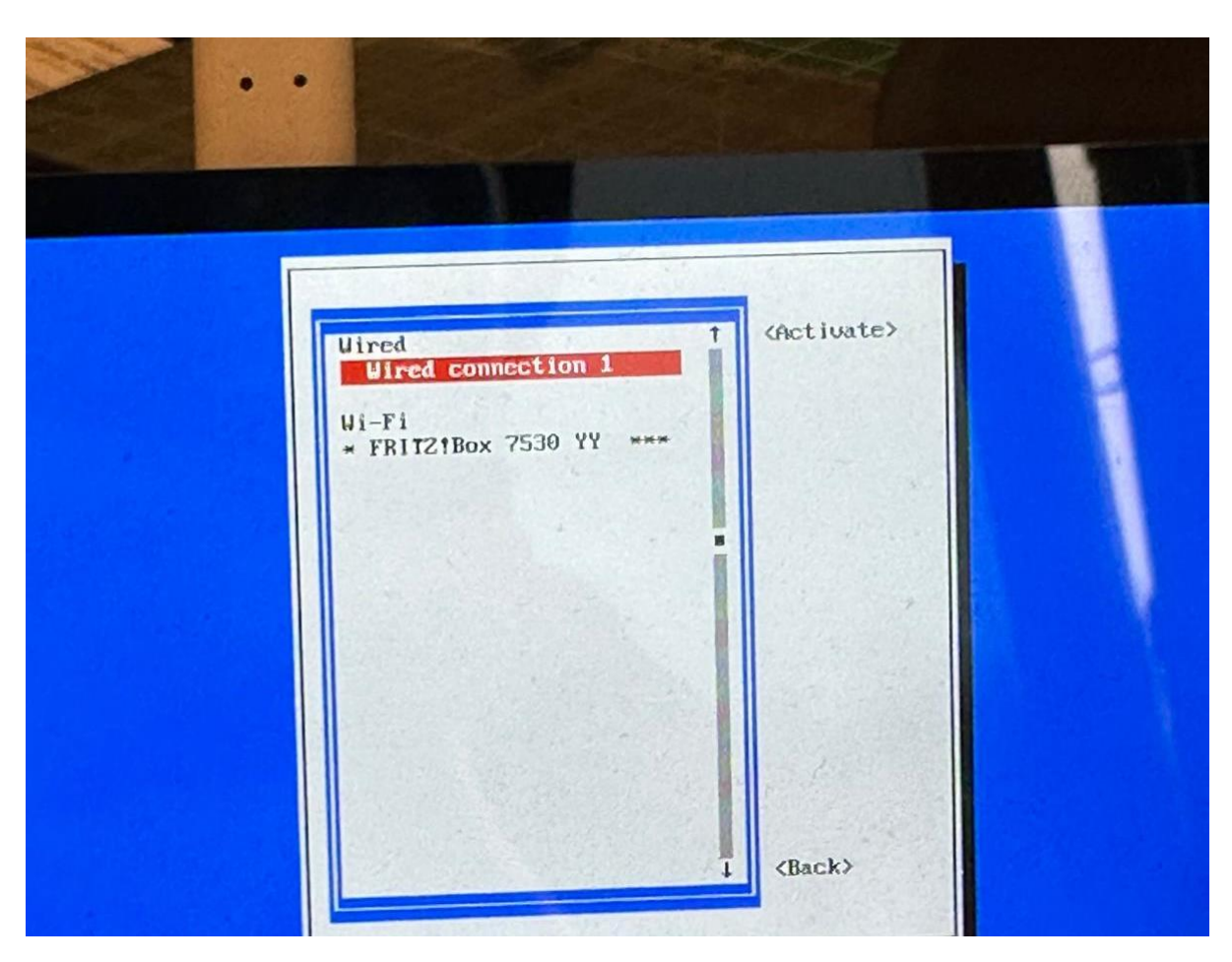

Hier füge ich nun ein Netzwerk hinzu.

Das tue ich indem das Netzwerk auswähle indem ich mich befinde, anschließend mit der Auswahl werde ich nach dem Passwortes des Netzwerkes gefragt. Wenn ich das eingegeben habe kann ich unten rechts zu "Back" gehen und "Enter" drücken.

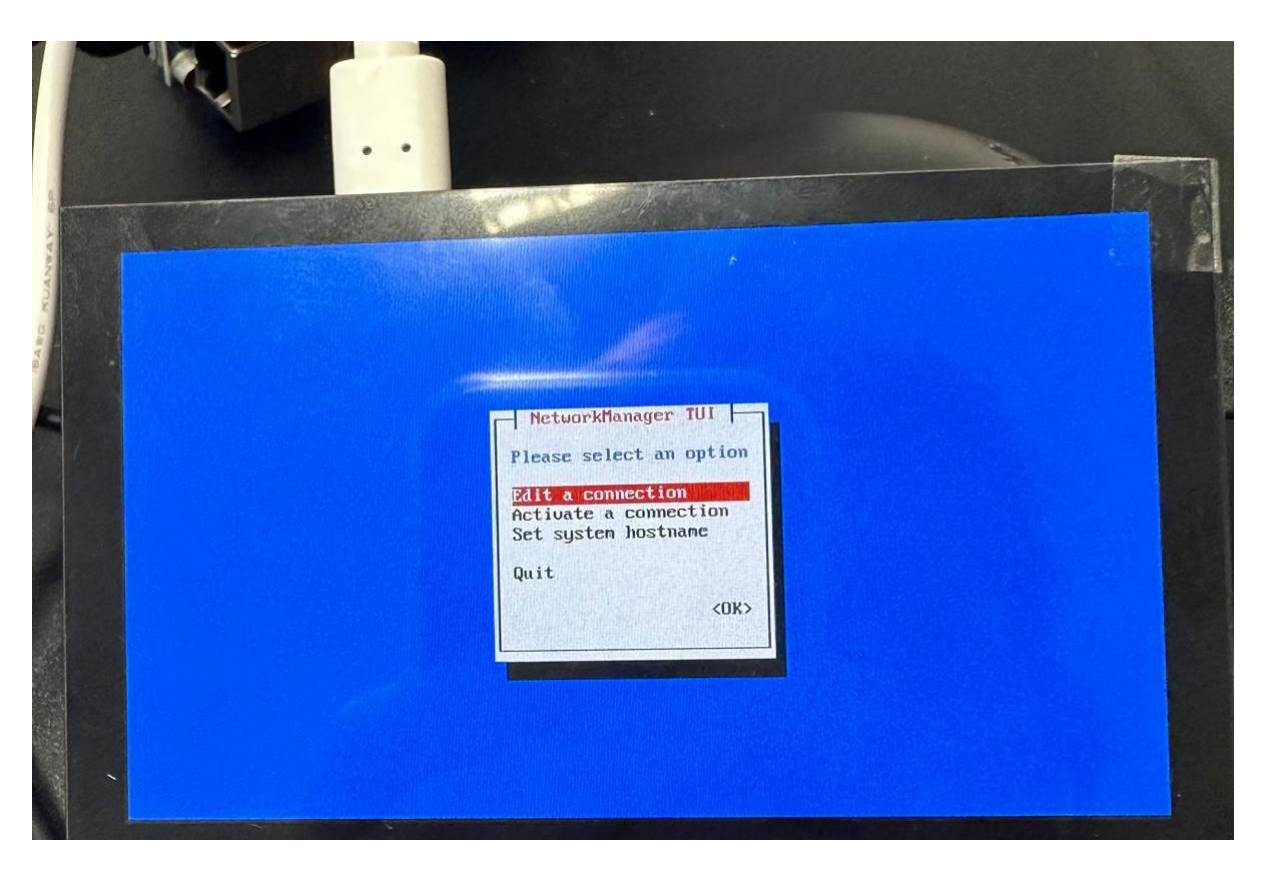

Nun sind wir wieder hier angelangt, dieses mal wähle ich die 1.Auswahl Möglichkeit aus um eine Statische IP-Adresse zu konfigurieren.

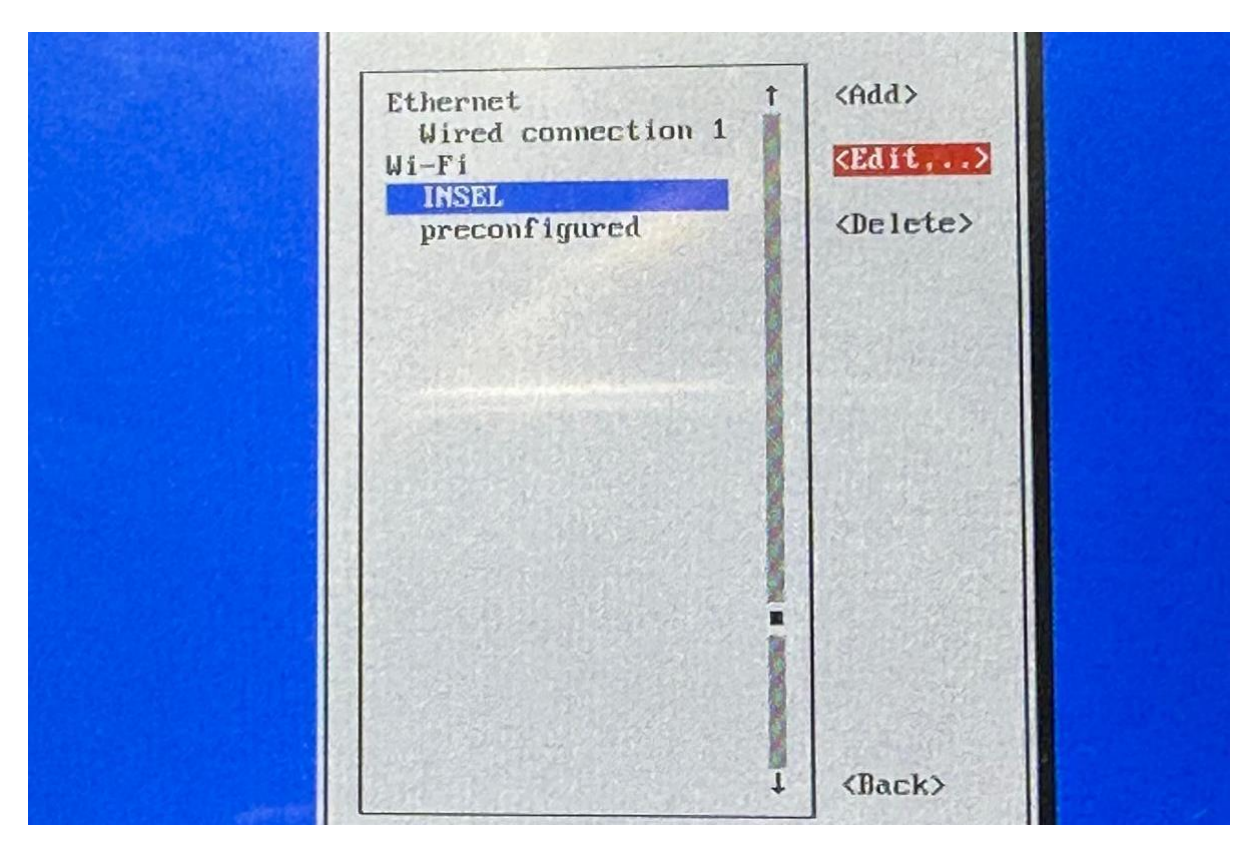

Hier angelangt wählen wir nun unser Netzwerk aus was wir vorhin hinzugefügt hatten. Dafür gehen wir runter zu unserem Netzwerk und wählen auf der rechten Seite "Edit" aus und drücken "Enter".

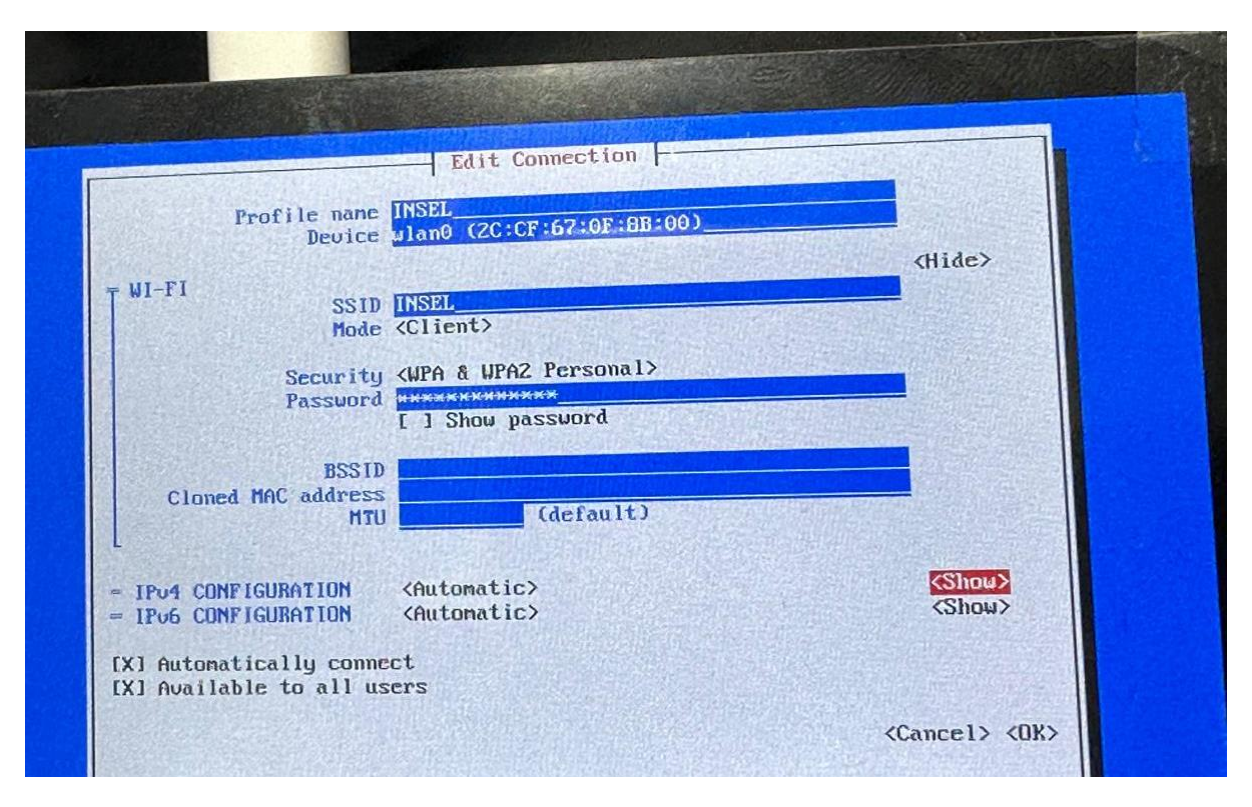

Hier gehen sie dann ein bisschen runter zu "IPv4 CONFIUGRATION" und wählen rechts "Show" aus.

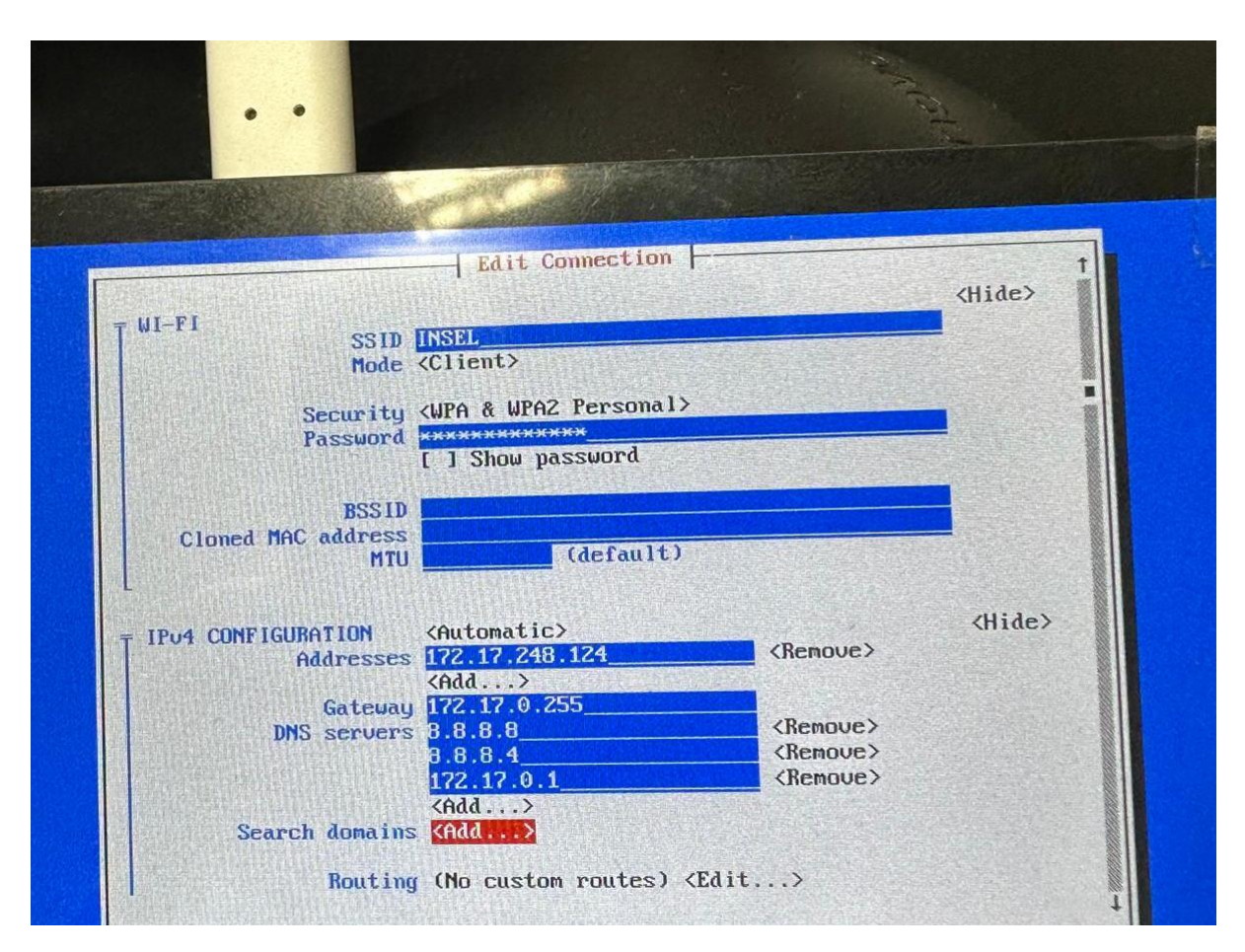

Dann gebe ich dort meine IP-Adresse, mein Gateway und meine 3 DNS Server ein die ich vom meinem Lehrer bekomme. Dann scrolle ich ganz runter und auf der rechten Seite wähle ich "OK" aus und drücke "Enter".

Nach diesen Einstellungen kann ich wieder zum Terminal zurückkehren.

# SFTP Verbindung mit FileZilla

| <b>F</b> z Fi | leZilla                     |                                      |                    |   |
|---------------|-----------------------------|--------------------------------------|--------------------|---|
| File          | Edit View Transfer Server B | ookmarks Help New version available! |                    |   |
| <u>111</u>    |                             | 😣 🗓 📜 🏋 🕰 🎒 🦓                        |                    |   |
| <u>H</u> ost: | Username:                   | Pass <u>w</u> ord:                   | Port: Quickconnect | • |
|               |                             |                                      |                    |   |
|               |                             |                                      |                    |   |

Um die SFTP Verbindung zu testen habe ich **FileZilla** geöffnet.

| File          | Edit View  | Transfer | Server [          | Bookmarks | Help Ne | w version av       | ailable! |                  |                      |   |
|---------------|------------|----------|-------------------|-----------|---------|--------------------|----------|------------------|----------------------|---|
| 111<br>111    |            |          | <b>こ</b> 18       | 8 Tx      | ، 🗉 🐛   | ् 🥬 🥀              | )        |                  |                      |   |
| <u>H</u> ost: | sftp://172 | .17.248. | <u>U</u> sername: | pif       |         | Pass <u>w</u> ord: | •••••    | <u>P</u> ort: 22 | <u>Q</u> uickconnect | • |
|               |            |          |                   |           |         |                    |          |                  |                      |   |
|               |            |          |                   |           |         |                    |          |                  |                      |   |
|               |            |          |                   |           |         |                    |          |                  |                      |   |

Dort habe ich dann meine Zugangsdaten eingeben.

- Bei "Host" muss man "sftp://IP-Adresse" schreiben.
- Bei "Username" muss man den Namen des Benutzers schreiben, wie in diesem Fall "pif".
- Bei "Password" muss man das Passwort des Benutzers eingeben.
- Als letzten muss man die Port Nummer eingeben welche in diesem Fall "22" ist.

| Z sttp://pif@172.17.248.124 - FileZilla                                                                              |  |
|----------------------------------------------------------------------------------------------------|--|
| <u>File Edit V</u> iew <u>T</u> ransfer <u>S</u> erver <u>B</u> ookmarks <u>H</u> elp <u>N</u> ew version available! |  |
| ₩ - ■                                                                                                    |  |
| Host: sftp://172.17.248. Username: pif Password: •••••• Port: Quickconnect 💌                                         |  |
| Status: Connected to 172.17.248.124                                                                                  |  |
| Status: Retrieving directory listing                                                                                 |  |
| Status: Listing directory /home/pif                                                                                  |  |
| Status: Directory listing of "/home/pif" successful                                                                  |  |

Und hier die Bestätigung dass die Verbindung mit SFTP auf mein Raspberry Pi funktioniert hat.

# SSH Verbindung mit PuTTY

| Real PuTTY Configuration                                                                                                    |                                                                                                    | ? ×                                                                        |
|----------------------------------------------------------------------------------------------------|----------------------------------------------------------------------------------------------------|----------------------------------------------------------------------------|
| Category:                                                                                                    |                                                                                                    |                                                                            |
| Session     Logging     Terminal     Keyboard     Bell     Features     Window     Appearance     Behaviour     Translation     Selection     Colours     Connection     Data     Proxy     SSH     Serial     Telnet     Rlogin     SUPDUP | Basic options for your PuTTY set         Specify the destination you want to connect to         Host Name (or IP address)         172.17.248.124         Connection type: <ul> <li>SSH</li> <li>Serial</li> <li>Other:</li> <li>Telne</li> </ul> Load, save or delete a stored session         Saved Sessions         Default Settings         foxi.ltam.lu         gggg         Close window on exit:         Always       Never         Only on clear | ssion<br>Port<br>22<br>t ✓<br><u>Load</u><br><u>Save</u><br><u>D</u> elete |
| <u>A</u> bout <u>H</u> elp                                                                                                    | <u>O</u> pen                                                                                                    | <u>C</u> ancel                                                             |

Um die Verbindung mit SSH zu testen habe ich **Putty** geöffnet.

| Specify the destination you want to connect to |                  |        |              |        |
|------------------------------------------------|------------------|--------|--------------|--------|
| Host <u>N</u> ame (or IP address)              |                  |        | <u>P</u> ort |        |
| 172.17.248.124                                 |                  |        | 22           |        |
| Connectio                                      | n type:          |        |              |        |
| € <u>s</u> sh                                  | ⊖Se <u>r</u> ial | Other: | Telnet       | $\sim$ |

Dann habe ich auf der rechten Seite von Putty meine IP-Adresse von Raspberry eingegeben und bei "Port" 22 eingeben.

Dann habe ich unten drunter als "Connection type" SSH ausgewählt.

Als ich das erledigt hatte habe ich unten rechts auf "Open" gedrückt.

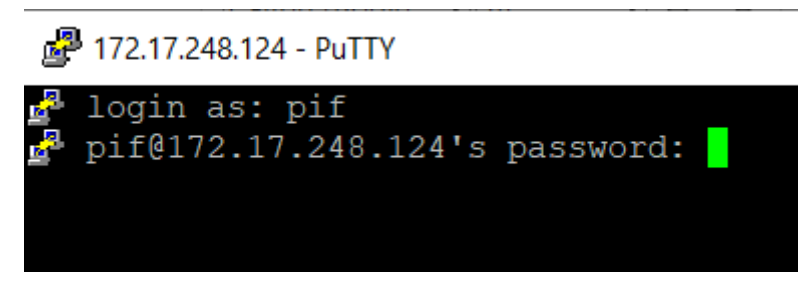

Dann hat sich der Terminal geöffnet.

Als login habe ich mein Benutzernamen eingeben welcher "pif" ist.

Und als Passwort mein Passwort was ich bei der Installation von Raspberry angegeben hatte.

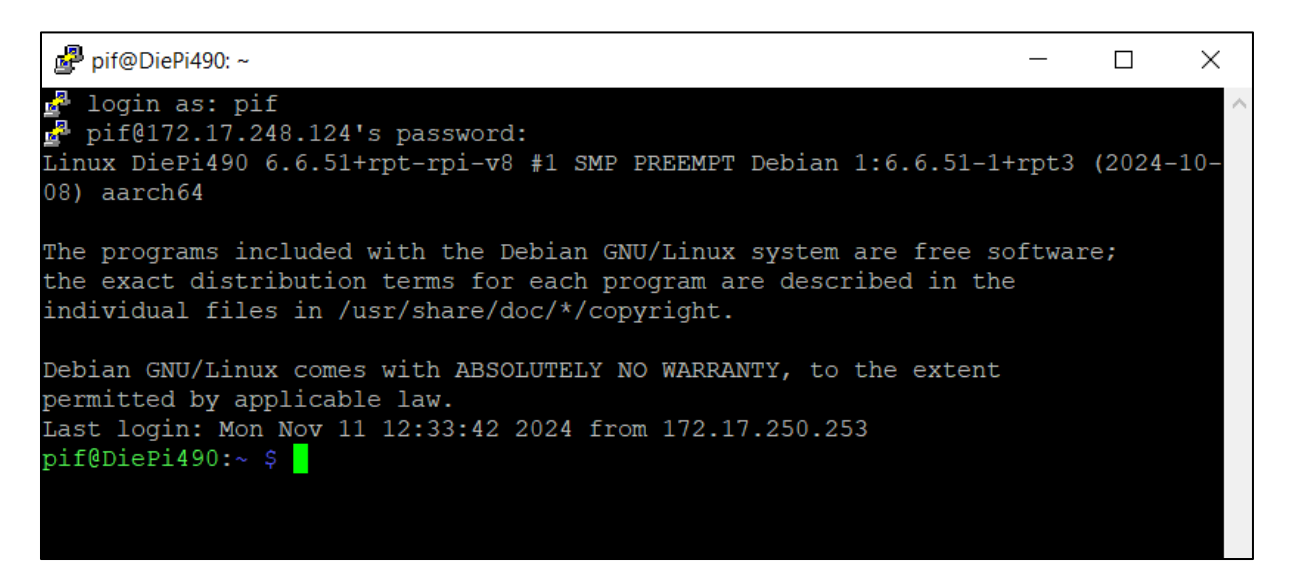

Und hier die Bestätigung dass die Verbindung mit Putty funktioniert hat.

# Automatisches Starten der Webseite

Die nächste Aufgabe die Wir machen müssen ist dass, wenn wir den Raspberry Pi anschalten dass automatisch eine Webseite angezeigt wird.

| Remote site: /var/www | w/html    |             |             |            |           |  |
|-----------------------|-----------|-------------|-------------|------------|-----------|--|
| run                   |           |             |             |            |           |  |
| <b>?</b> spool        |           |             |             |            |           |  |
| 🛛 <mark>?</mark> tmp  |           |             |             |            |           |  |
| 📥 📜 www               |           |             |             |            |           |  |
| 📥 📙 html              |           |             |             |            |           |  |
|                       | IIPageDas | hboard      |             |            |           |  |
| sta                   | art       |             |             |            |           |  |
| - 2 we                | elcome    |             |             |            |           |  |
| Filename              | Filesize  | Filetyne    | Last modifi | Permissi   | Owner/Gr  |  |
|                       | THESIZE   | rinetype    | East mourn  | r crimosi  | Owner/ Or |  |
|                       |           | File felder | 10/22/2024  | danasa     |           |  |
| FullPageDashbo        |           | File folder | 10/22/2024  | drwxrwx    | www-dat   |  |
| start                 |           | File folder | 11/11/2024  | drwxr-xr-x | pif pif   |  |
| 📕 welcome             |           | File folder | 10/28/2024  | drwxr-xr-x | www-dat   |  |
| index.lighttpd.ht     | 3,388     | Firefox     | 10/28/2024  | -rw-rr     | www-dat   |  |
|                       |           |             |             |            |           |  |
|                       |           |             |             |            |           |  |

Deshalb gehen wir als erstes in FileZilla zu "/var/www/html/" und erstellen dort den Ordner "start".

| Filename         | Filesize | Filetype  | Last modifi | Permissi | Owner/Gr |
|------------------|----------|-----------|-------------|----------|----------|
| <mark>) .</mark> |          |           |             |          |          |
| 🖬 index.php      | 4,153    | PHP Sou   | 11/11/2024  | -rw-rr   | pif pif  |
| logo_tp.png      | 248,719  | PNG File  | 11/11/2024  | -rw-rr   | pif pif  |
| ostats.html      | 1,048    | Firefox   | 11/11/2024  | -rw-rr   | pif pif  |
| splash.png       | 329,836  | PNG File  | 11/11/2024  | -rw-rr   | pif pif  |
| whitrabt.woff    | 5,096    | WOFF File | 11/11/2024  | -rw-rr   | pif pif  |
|                  |          |           |             |          |          |
|                  |          |           |             |          |          |
|                  |          |           |             |          |          |

In den eben erstellten Ordner fügen wir jetzt die Dateien der Webseite ein die automatisch mit dem Starten von Raspberry Pi angezeigt werden soll.

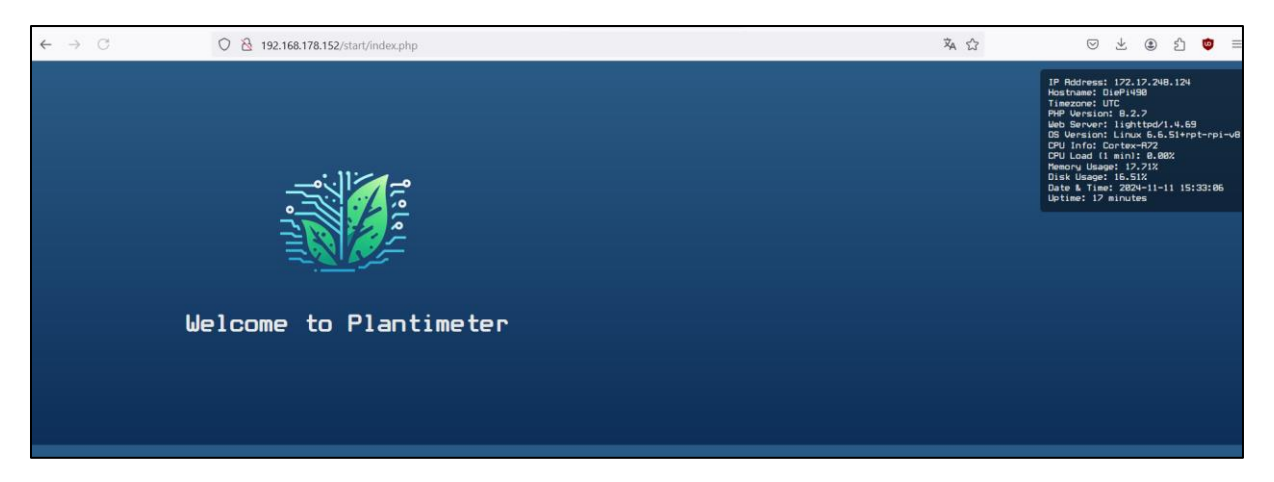

Wenn ich auf dem Laptop <u>http://172.17.248.124/start/index.php</u> eingebe dann wird die "Index.php" Seite aufgerufen

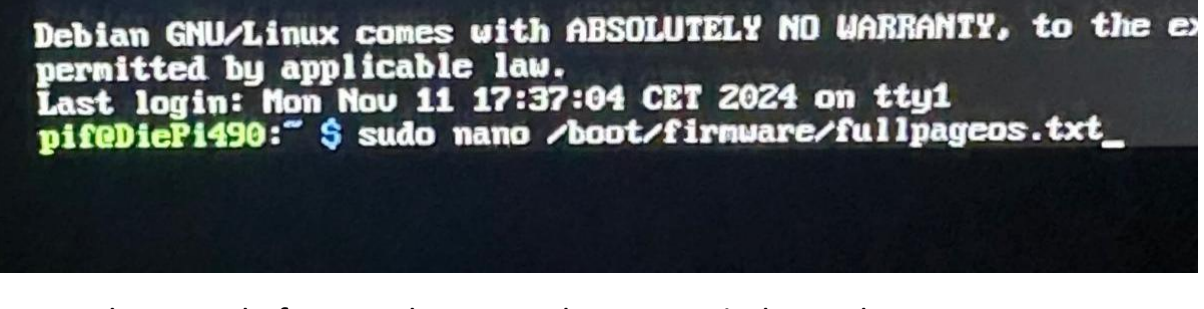

Damit die Mitgelieferte Webseite auch Automatisch mit dem Start von Raspberry Pi startet muss ich zuerst in das Verzeichnis "/boot/firmware/" welches ich mit "sudo nano" aufrufe. Dort drin öffne ich die Datei "fullpageos.txt".

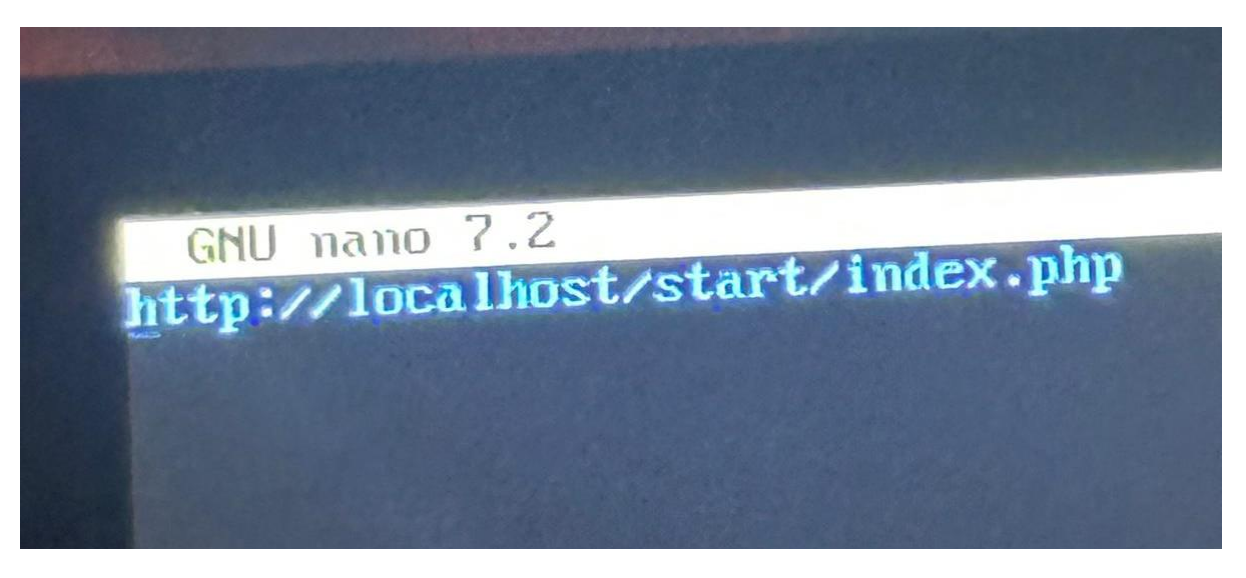

Dann füge ich hier den Pfad ein wo sich die Datei befindet mit der sich die Webseite Automatisch öffnet wenn ich Raspberry Pi öffne.

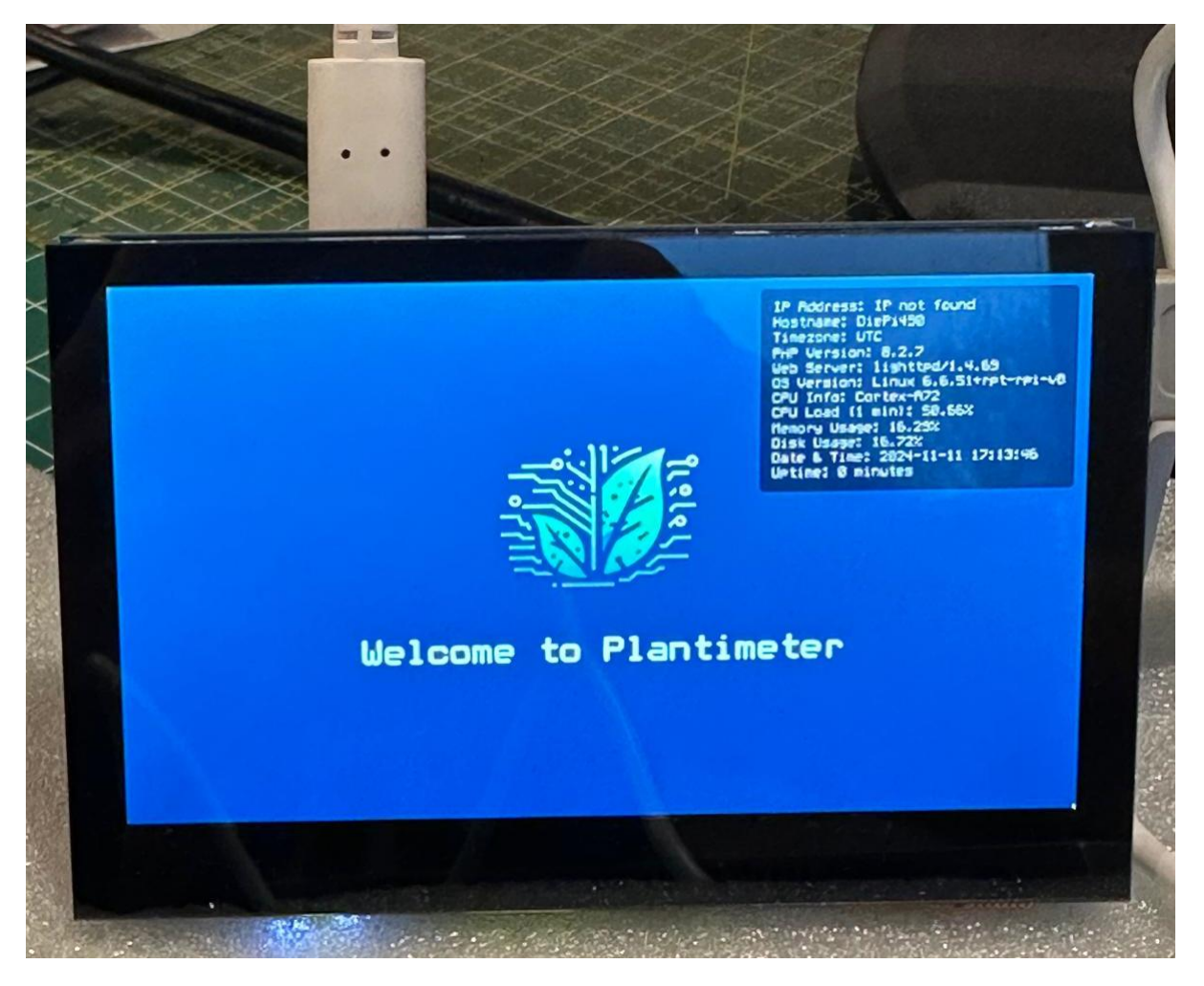

Anschließend habe ich mein Raspberry Pi Neugestartet. Als der Neustart abgeschlossen war, sah ich die Webseite die Automatisch gestartet wurde.

### Dateien dem Benutzer www-data zuweisen

Als nächstes sollte ich den Eigentümer aller Dateien im Ordner "start" auf den Benutzer "www-data" setzen

| pif@DiePi490:" \$ sudo choun -R uuu-data:uuu-data /uar/uuuu/html/start<br>choun: cannot access '/uar/uuuu/html/start': No such file or directory<br>pif@DiePi490:" \$ sudo choun -R uuu-data:uuu-data /uar/uuuu/html/start/<br>choun: cannot access '/uar/uuuu/html/start/: No such file or directory<br>pif@DiePi490:" \$ ls -l /uar/uuuu/html |
|----------------------------------------------------------------------------------------------------|
| total 10 design 2 unstate unstate 40% Oct 22 14:56 FullPageDashboard                                                                                                    |
| anterestra i unu-data unu-data 3388 Oct 28 18:06 index.lighttpd.html                                                                                                    |
| drugg-yr-y 2 nif pif 4096 Nou 11 16:10 start                                                                                                    |
| druxr-xr-x 9 unu-data unu-data 4096 Oct 28 18:07 velcone                                                                                                    |
| nif@DiePi490: \$ cd /var/unw                                                                                                    |
| pif@DicPi490://un/unu \$ cd html                                                                                                    |
| pifeDiePi490://uar/www/html \$ cd start                                                                                                    |
| pifeDiePi490://ww/html/start \$ 1s                                                                                                    |
| index.php logo_tp.png nostats.html splash.png whitrabt.woff                                                                                                    |
| pifoDiePi490://uu/html/start \$ cd                                                                                                    |
| pif@DiePi490: 5 sudo choun -R unu-data :unu-data /uar/unu/ntal/start/                                                                                                    |
| pirablePi490: \$ Cd /var/unu                                                                                                    |
| pirulerito: dardun o ca start                                                                                                    |
| -bash: Ca: start: NO such file or unecoury                                                                                                    |
| nippieri490:/upr/upr/upr/thals.cd start                                                                                                    |
| n folice 1490: /var/www/html/start & is -1                                                                                                    |
| total 588                                                                                                    |
| -ru-r                                                                                                    |
| -ru-r-r- 1 uuu-data uuu-data 240719 Nov 11 16:09 logo_tp.png                                                                                                    |
| -ru-r                                                                                                    |
| -ru-rr 1 uuu-data uuu-data 329036 Nov 11 16:10 splash.png                                                                                                    |
| -rw-r-r- 1 uuw-data uuw-data 5096 Nov 11 16:09 whitrabt.woff                                                                                                    |
| pirebiese://www.html/start S                                                                                                    |
|                                                                                                    |

Dies habe ich mit dem Befehl "sudo chown -R www-data:www-data /var/www/html/start/" getan.

# Aktualisieren der Softwarepakete

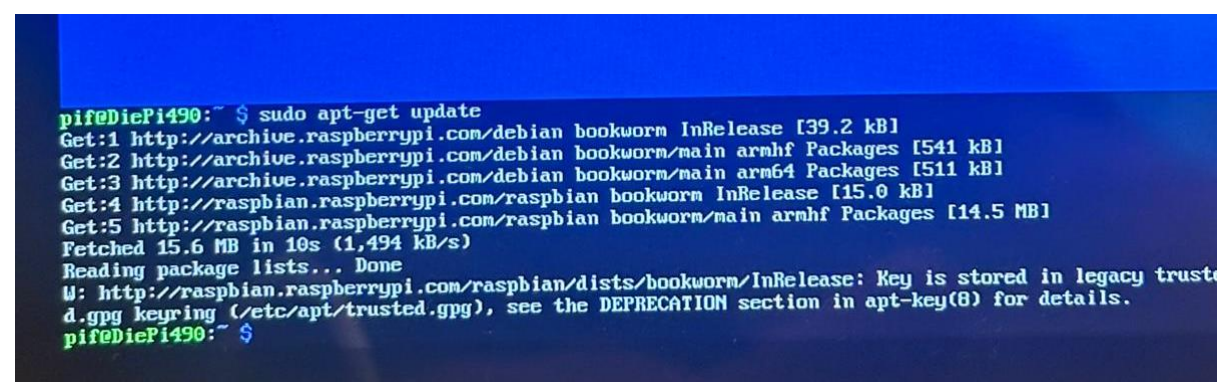

Und zum Schluss kann ich mit dem Befehl "sudo apt-get update" alle Softwarepakete auf die neuste Version aktualisieren.

### Netzwerküberwachungstool installieren

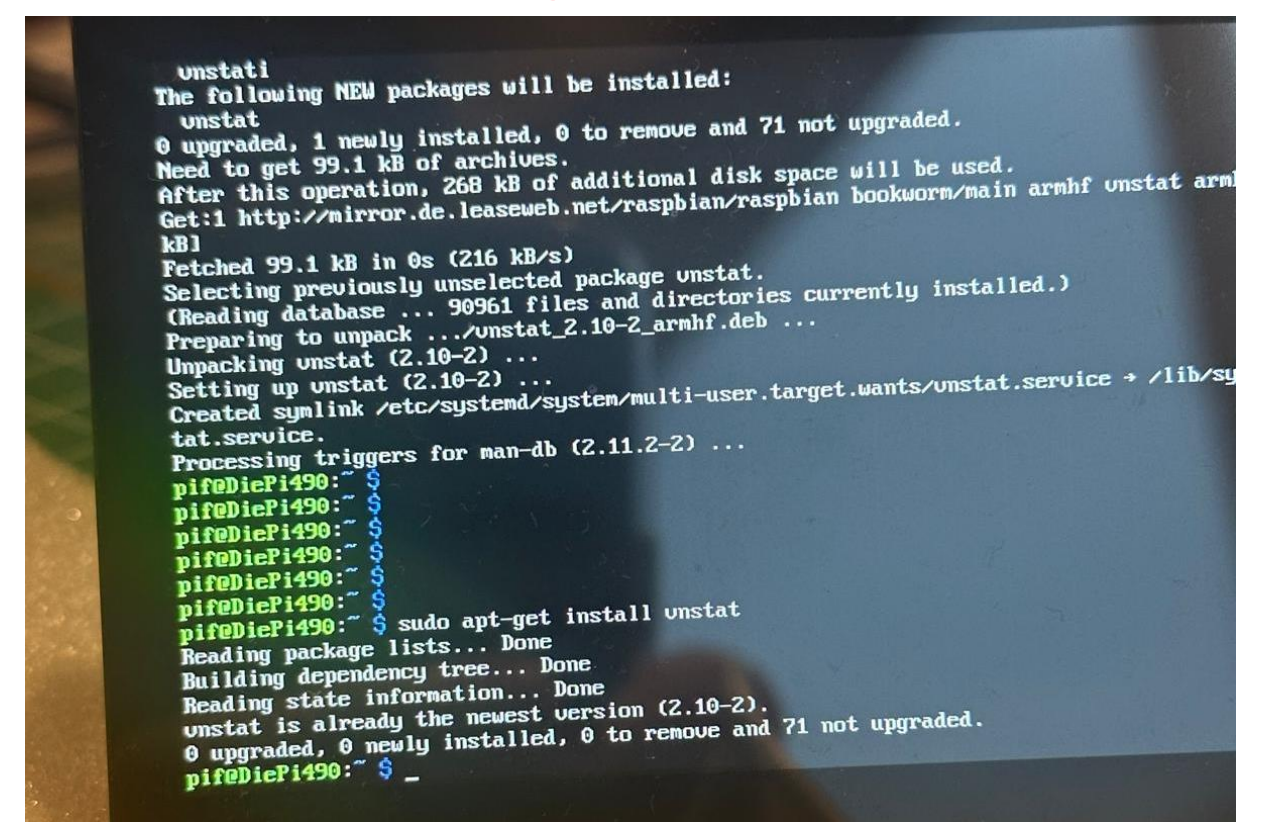

Als nächstes möchte ich noch ein Netzwerküberwachungstool installieren dies mache ich mit dem Befehl "sudo apt-get install vnstat".

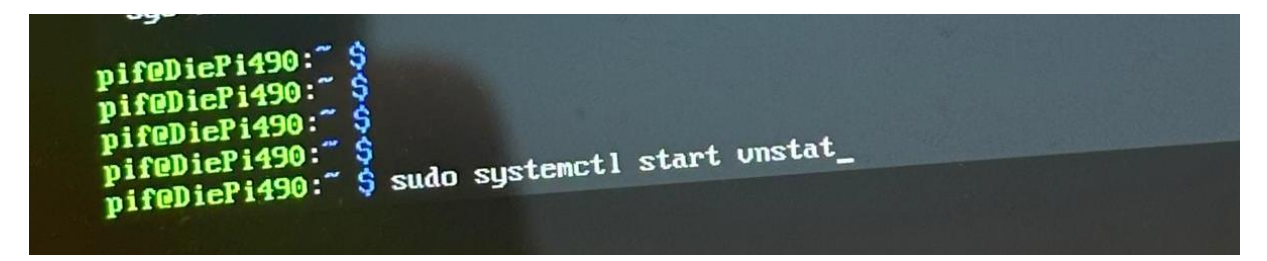

Mit diesem Befehl starte ich anschließend "vnstat".

#### Passwörter im Passwortmanager speichern

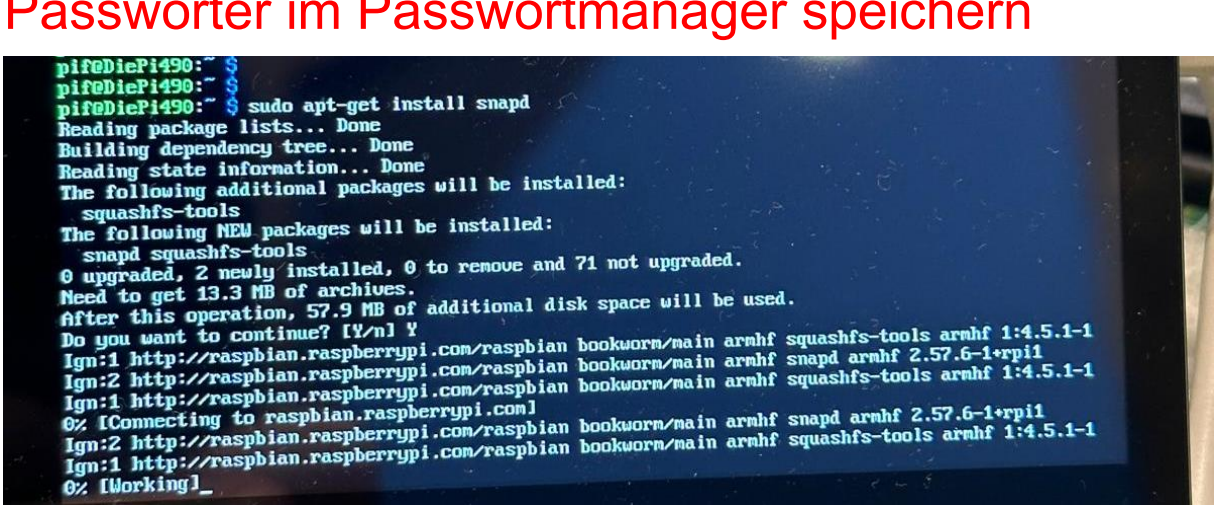

Mit dem Befehl "sudo apt-get install snapd".